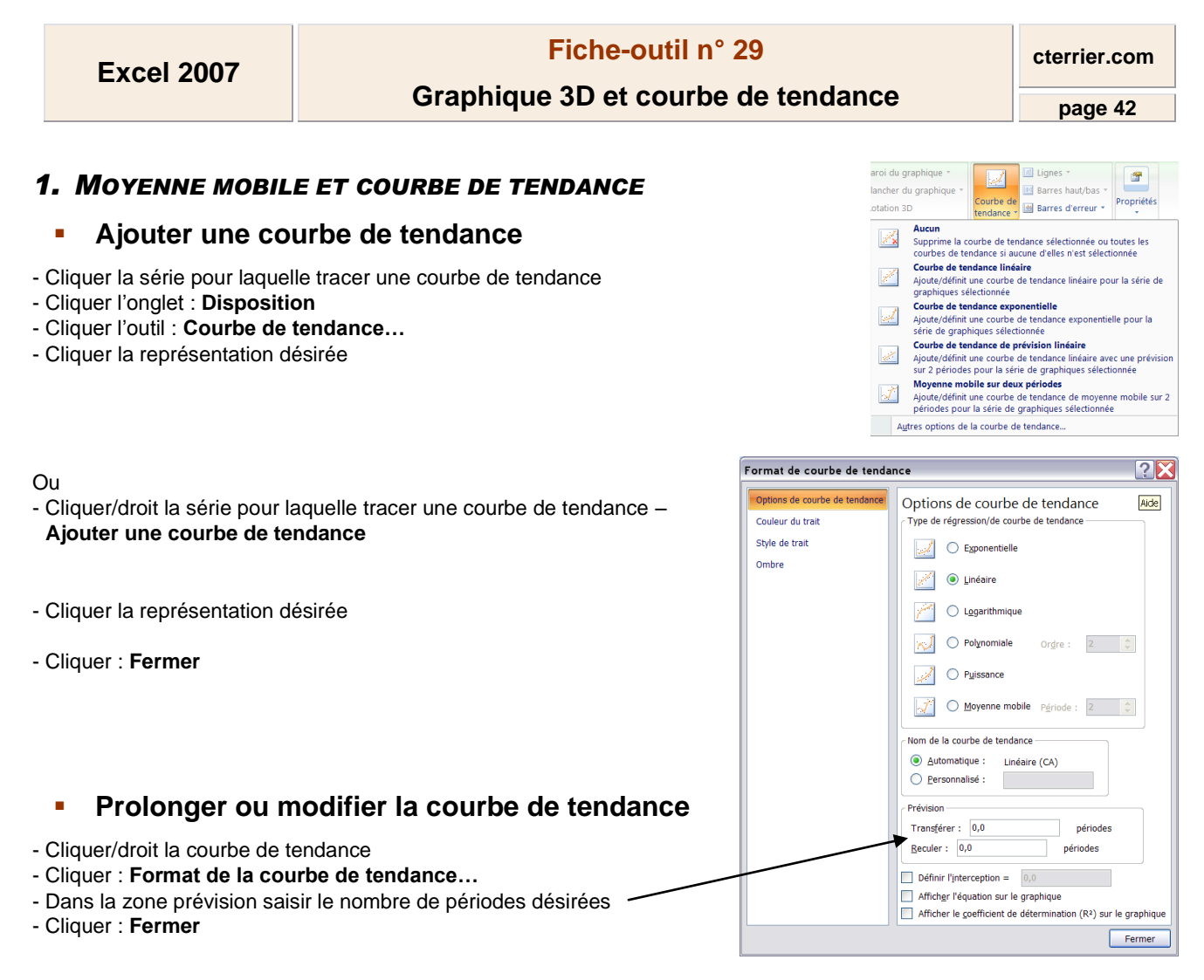

## Supprimer une courbe de tendance

- Cliquer la courbe de tendance - [Suppr]

## 2. VUE D'UN GRAPHIQUE 3D

- Cliquer/droit le graphique 3D - Rotation 3D... Ou

- Cliquer l'onglet : Disposition

- Cliquer l'outil
- Paramétrer la vue désirée
- Cliquer : Fermer

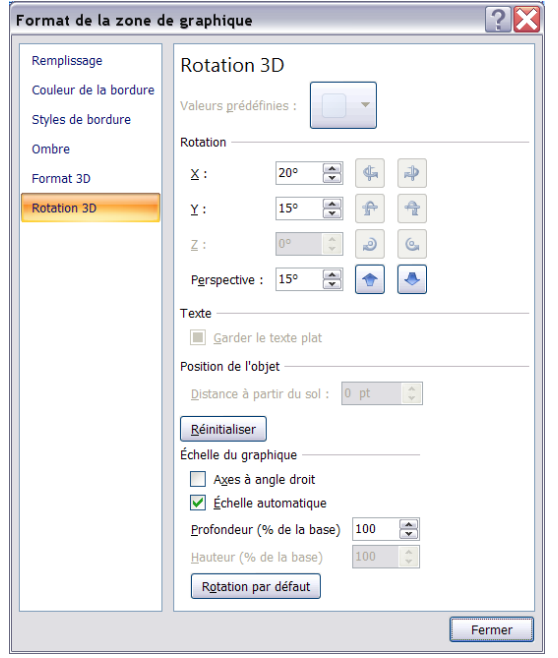